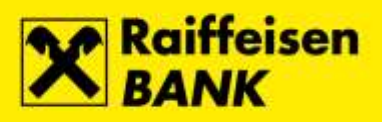

## Uputa za instalaciju aplikacije Signergy

Raiffeisenbank Austria d.d.

Zagreb, listopad 2017.

RBA INFO 072 92 92 92 1 www.rba.hr | info@rba.hr

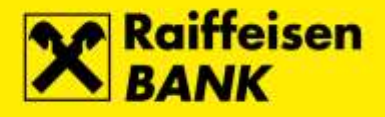

Pokrenite instalacijsku datoteku Signergy i odaberite tipku Dalje...

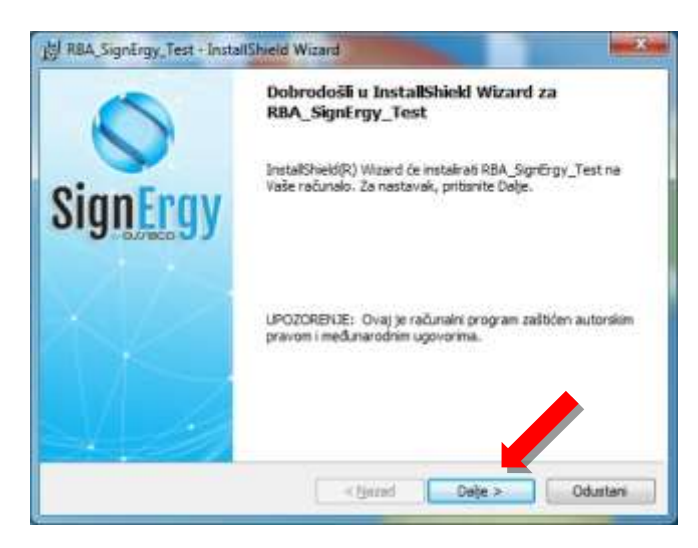

Označite opciju Prihvaćama uvjete licenčnog ugovora i odaberite tipku Dalje...

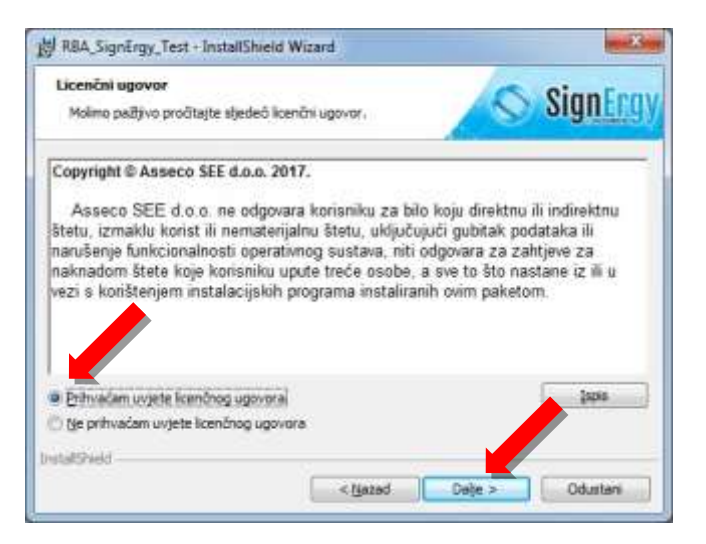

Odaberite tipku Instaliraj...

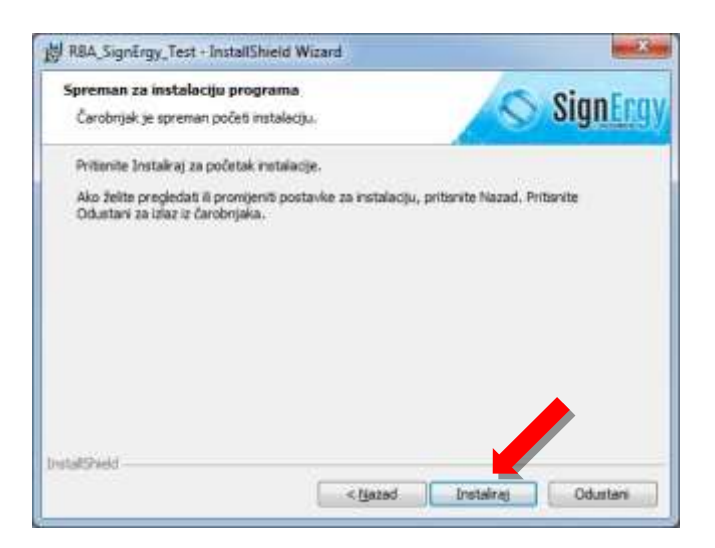

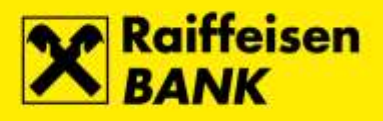

Pokreće se automatska instalacija aplikacije Signergy...

| Program       | nje RBA_SignErgy_Test<br>ske osobine koje ste odabrali biš će instalirane.                              | SignErgy         |
|---------------|----------------------------------------------------------------------------------------------------|------------------|
| 17            | Molim čekajte da Čarobnjak za instalaciju instalira RBA_S<br>može potrajati nekoliko minuta,<br>Status: | ignErgy_Test. To |
|               |                                                                                                    |                  |
| etalt5reekt - |                                                                                                    |                  |

Odabirom tipke Završi na računalu je uspješno instalirana aplikacija Signergy.

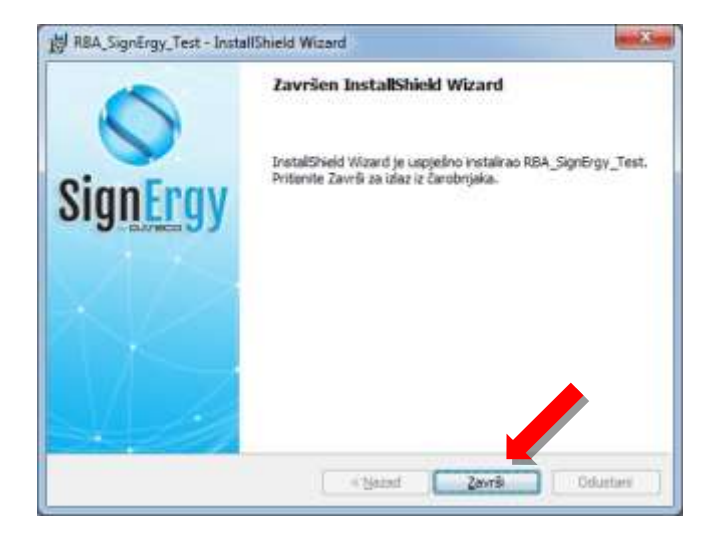